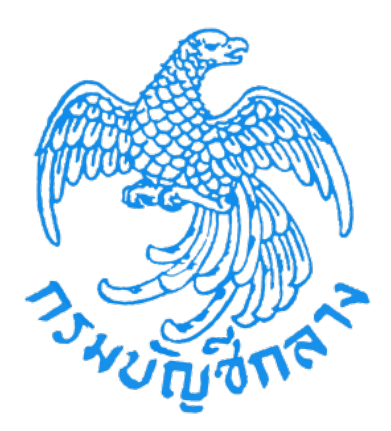

# คู่มือการคืนหลักประกันสัญญา (สำหรับหน่วยงานภาครัฐ)

จัดทำโดย กลุ่มงานมาตรฐานการจัดซื้อจัดจ้างด้วยวิธีการทางอิเล็กทรอนิกส์ สำนักมาตรฐานการจัดซื้อจัดจ้างภาครัฐ

# สารบัญ

|    |                                            | หน้า |
|----|--------------------------------------------|------|
| 1. | บทนำ                                       | 1    |
| 2. | วัตถุประสงค์                               | 1    |
| 3. | เป้าหมาย                                   | 1    |
| 4. | การคืนหลักประกัน                           | 1    |
|    | 4.1 เข้าสู่ระบบการจัดซื้อจัดจ้างภาครัฐ     | 2    |
|    | 4.2 การคืนหลักประกันซอง                    | 3    |
|    | 4.3 การคืนหลักประกันสัญญา                  |      |
|    | 1) คืนหลักประกันสัญญาแบบเป็นอิเล็กทรอนิกส์ |      |

#### 1. บทนำ

กรมบัญชีกลางได้พัฒนาระบบจัดซื้อจัดจ้างภาครัฐด้วยอิเล็กทรอนิกส์ (e-Government Procurement : e-GP)อย่างครบวงจรเพื่อเป็นศูนย์กลางข้อมูลสารสนเทศด้านการจัดซื้อจัดจ้าง ภาครัฐ ปรับปรุงกลไกและวิธีการเกี่ยวกับการบริหารพัสดุภาครัฐให้สามารถดำเนินการด้วยระบบ อิเล็กทรอนิกส์เพื่อสร้างความโปร่งใส ในการจัดซื้อจัดจ้างภาครัฐ และมีมาตรฐานสากล

### 2. วัตถุประสงค์

เพื่อให้ภาคเอกชนและหน่วยงานภาครัฐ สามารถเข้าถึงแหล่งข้อมูลการจัดซื้อจัดจ้างของ ภาครัฐด้วยความชัดเจน ถูกต้อง รวดเร็ว ครบถ้วน และทั่วถึง รวมทั้งสามารถติดตามและตรวจสอบ กระบวนการจัดซื้อจัดจ้างได้ในทุกขั้นตอนของการดำเนินการ

### 3. เป้าหมาย

เพื่อให้การจัดซื้อจัดจ้างภาครัฐเป็นไปอย่างโปร่งใส ลดปัญหาทุจริตคอร์รัปชั่น มีความคุ้มค่า มีประสิทธิภาพ และสามารถจัดซื้อจัดจ้างได้ในราคายุติธรรม นอกจากนี้ ยังช่วยสร้างโอกาสให้ผู้ขาย และผู้รับจ้างได้เข้าถึงข้อมูลการจัดซื้อจัดจ้างอย่างทั่วถึงและเท่าเทียมกัน สำหรับประชาชนทั่วไปและ ผู้มีส่วนได้ส่วนเสีย สามารถตรวจสอบข้อมูลข่าวสารต่างๆ ของการจัดซื้อจัดจ้างภาครัฐได้ อันจะเป็น กลไกในการป้องกันการทุจริตคอร์รัปชั่น ได้อย่างมีประสิทธิภาพด้วย

### การคืนหลักประกัน

การคืนหลักประกัน มีขั้นตอนการดำเนินงานหลัก 3 ขั้นตอนดังนี้

- ขั้นตอนที่ 1 เข้าสู่ระบบการจัดซื้อจัดจ้างภาครัฐ
- ขั้นตอนที่ 2 การคืนหลักประกันซอง
- ขั้นตอนที่ 3 การคืนหลักประกันสัญญา

ซึ่งการทำงานโดยละเอียดในแต่ละขั้น ดังอธิบายข้างล่างนี้

## 4.1 เข้าสู่ระบบการจัดซื้อจัดจ้างภาครัฐ

ผู้ใช้งาน Log in เข้าสู่ระบบ โดยไปที่ <u>http://www.gprocurement.go.th</u> จะปรากฏ หน้าเว็บไซต์ตามรูปที่ 1 ให้ผู้ใช้งานบันทึกรหัสผู้ใช้ และรหัสผ่าน แล้วคลิกปุ่ม จะแสดงหน้าจอ"ระบบการจัดซื้อจัดจ้างภาครัฐ" ดังรูปที่1

| ← → ≝ http://www.gprocurement.go.th                                                                                                    | , D → ✓ ระบบการจัดชื่อจัดจ้างภาครัฐ ×                                                                                                    |                                                                                                    |
|----------------------------------------------------------------------------------------------------|----------------------------------------------------------------------------------------------------|----------------------------------------------------------------------------------------------------|
| ระบบการจัดชื้อจัดจ้างภาค<br>จะการจัดชื้อจัดจ้างภาค                                                                                                    | รัฐ<br>อ                                                                                                    |                                                                                                    |
| หน้าหลัก ประกาศวันนี้ ค้นหาประกาค ข้                                                                                                    | ວມູສຈັດຮ້ອຈັດຈ້ານ                                                                                                    |                                                                                                    |
| <<< ประกาศรายชื่อผู้ด้ากับภาตรัฐที่จ<br><<<ประกาศ สามารถสอบถามปัญ<br><<< (ร่าง) พระราชบัญญัติการจัดชื่อ<br>ด่วน !! >> ผู้ด้าที่ยังไม่ได้ปรับปรุงชัญ<br>หมายแขวโทรศัพท์มือถือ จะไม่สามารถ<br>ดาวนโหลดดูมือการปรับปรุงชัญลารเ<br><<<< ด่วน !!!! การใช้งานระบบ e-G<br>การห่างานไม่สมบูรณ์ โดยตรวจสอบก | ะเข้าอบรม ณ กรมบัญชีกลาง อ่านรายละเอียดได้ที่ปี คลิกที่<br>มาการใช้งานผ่าน facebook "จัดชื่อจัดจ้างภาครัฐ"<br>จัดจ้างและการบริหารทัสดุภาครัฐ พ.ศ. คลิกที่นี่<br>เล่ากรดงหะเบียนผู้ด้าภาครัฐโดยเห็มเดิมข้อมูล<br>แสนอราคาในระบบ e-Bidding และระบบ e-market ได้<br>ลงหะเบียนฯ โดย คลิกที่นี่<br>กรุณาอย่านลือกการใช้งาน Pop-Up เนื่องจากจะท่าให้<br>เรตั้งค่า Pop-Up ได้ คลิกที่นี่ | đ                                                                                                    |
|                                                                                                    | -<br>ค้นหาประกาศจัดชื่อจัดจ้าง                                                                                                    | เข้าสู่ระบบ                                                                                                    |
|                                                                                                    | ประเภทประกาศ - เลือกประเภทประกาศ -<br>หน่วยงาน                                                                                                    | รหัสผู้ใช้                                                                                                    |
|                                                                                                    | จังหวัด -เลือกจังหวัด- ✓                                                                                                    | เข้าสู่ระบบ ลืมรหัสผ่าน                                                                                                    |
|                                                                                                    | คับกา คันหาขั้นสูง                                                                                                    | 関 ลงทะเบียนเพื่อใช้งานได้ที่มี                                                                                                    |
| ค้นหาข้อมูลการฮดชื่อฮดจ้างที่คุณอ                                                                                                    | ยากรั                                                                                                    | คันทา                                                                                                    |
| O ข้อมูลจัดซื้อจัดจ้างล่าสุด อ่านทั้งหมด                                                                                                    | O สถิติการจัดซื้อจัดจ้าง อ่านทั้งหมด                                                                                                    | O เกร็ดความรู้จัดซื้อจัดจ้าง อ่านทั้งหมด                                                                                                    |
| <ul> <li>ด่วนที่สุด ที่ กค (กวพ) 0421.3/ว 255 ลงวันที่ 20<br/>กรกฎาคม 2558 เรื่อง แนวทางปฏิบัติเท็จเร่งรัดการจัดหา<br/>พัสดุก่อนพระราชบัญญัติงบประมาณรายจ่ายประจำปังบ<br/>ประมาณ พ.ศ. 2559 มีผลใช้กันอัน</li> </ul>                                                                                | สรุปผลการจัดชื่อจัดจ้างภาครัฐประจำปึงบ<br>ประมาณ พ.ศ. 2555 - 2557 (ช้อมูล ณ วันที่<br>31 กรกฎาคม 2557)                                                                                                    | การบริหารสัญญา เมื่อมีการลงนามในสัญญาแล้วส่วน<br>ราชการต้องมีการบริหารสัญญา ถึงแม้ว่าระเบียบสำนักนายก<br>ร้รมบตรีว่าด้วยการพัสด พ.ศ. 2535 และที่แก้ไขเพิ่มเดิม |

รูปที่ 1 หน้าจอ"ระบบการจัดซื้อจัดจ้างภาครัฐ"

#### 4.2 การคืนหลักประกันซอง

| C. Santa           | ระบบการจัดซื้อจัดจ้างภาครัฐ <mark>ทด</mark><br>Thai Government Procurement | ลองใช้งาน (เฟส3) | วันที่ 25 พฤศจิกายน 2558<br>วนาพร โควาวิสารัช - หัวหน้าเจ้าหน้าพี่พัสดุ<br>กรมบัญชีกลาง กรุงเทพฯ |
|--------------------|----------------------------------------------------------------------------|------------------|--------------------------------------------------------------------------------------------------|
|                    |                                                                            | เพิ่มโครงการ     |                                                                                                  |
| <b>*</b><br>Ξ<br>α |                                                                            |                  |                                                                                                  |
|                    |                                                                            |                  |                                                                                                  |
| 11                 |                                                                            |                  | Marth                                                                                            |

รูปที่ 2 หน้าจอ"ระบบการจัดซื้อจัดจ้างภาครัฐ"

1. คลิกแท็บ 🔳

ระบบจะแสดงแท็บให้ผู้ใช้งานเลือกเมนู"สัญญาและหลักประกัน" ดังรูปที่3

|                                                                      | ระบบการจัดซื้อจัดจ้างภาครัฐ <b>ทดลองใช้งาน (เฟส3)</b> วันที่ 25 พฤศจิกายบ<br>Thai Government Procurement กรมบัญชีกลาง กรุ | เ 2558<br>าที่พัสดุ<br>เงเทพฯ |
|----------------------------------------------------------------------|----------------------------------------------------------------------------------------------------|-------------------------------|
| <u>วนาพร โควาวิสารัช</u><br>หัวหน้าเจ้าหน้าที่พัสดุ<br>ออกจากระบบงาน | เพิ่มโครงการ                                                                                                    |                               |
| ลงทะเบียน<br>ประกาศจัดซื้อจัดจ้าง                                    |                                                                                                    |                               |
| สัญญานละหลักประกัน                                                   |                                                                                                    |                               |
| ราชงาน<br>Helpdesk                                                   |                                                                                                    |                               |
| การดำเนินงานของผู้ค้า                                                |                                                                                                    |                               |
|                                                                      | A Just Marth                                                                                                    |                               |

รูปที่ 3 หน้าจอ"เมนูหลัก"

คลิกเลือก"สัญญาและหลักประกัน"
 ระบบจะแสดงหน้าจอ"สัญญาและหลักประกัน" ดังรูปที่ 4

| The state of the state of the s | ระบบการจัดซื้อจัดจ้าง<br>Thai Government Procurement                  | ภาครัฐ ทดลองใช้งาน (เ | ฟส3)        | วันที่ 25 พฤศจิกายน 2558<br>วนาพร โควาวิสารัช - หัวหน้าเจ้าหน้าที่พัสดุ<br>กรมบัญชีกลาง กรุงเทพฯ |
|----------------------------------------------------------------------------------------------------|-----------------------------------------------------------------------|-----------------------|-------------|--------------------------------------------------------------------------------------------------|
| वॅा                                                                                                    | ญญาและหลักประกัน                                                      |                       |             |                                                                                                  |
| *                                                                                                    | หลักประกันซอง<br>+                                                    | หลักประกันสัญญา       | บริหารสัญญา |                                                                                                  |
| Q                                                                                                    | <ul> <li><u>ยึดหลักประกันของ</u></li> <li>คืนหลักประกันของ</li> </ul> |                       |             | 3                                                                                                |
|                                                                                                    |                                                                       |                       | And but     | America                                                                                          |

รูปที่ 4 หน้าจอ"เมนูหลักสัญญาและหลักประกัน"

 คลิกแท็บ "หลักประกันซอง" ระบบจะแสดงลิงค์ให้ผู้ใช้งานคลิกลิงค์ "คืนหลักประกันซอง" ระบบจะแสดงหน้าจอ "คืนหลักประกันซอง" โดยระบบจะแสดงข้อมูลผู้ค้าฯ ที่ได้รับคืน หลักประกันซอง ดังรูปที่ 5

|      | ระบบการจัดซื้อจัดจ้<br>Thai Government Procurem | างภาครัฐ ทดลอ<br><sup>ent</sup>                                       | งใช้งาน (เฟเ                             | a3)                              |                              |                     | Cou                        | าพร โควาวิส         | วันที่ 25 พฤศจิกายน 255<br>ารัช - หัวหน้าเจ้าหน้าที่พัส<br>กรมบัญชีกลาง กรุงเทพ |
|------|-------------------------------------------------|-----------------------------------------------------------------------|------------------------------------------|----------------------------------|------------------------------|---------------------|----------------------------|---------------------|---------------------------------------------------------------------------------|
| - 16 | i์ขูญาและหลักประกัน > หลักประกันซ               | อง > คืนหลักประกันของ                                                 |                                          |                                  |                              |                     |                            |                     |                                                                                 |
|      | ์<br>ค้นหาข้อมูลโครงการจัด                      | ชื้อจัดจ้าง                                                           |                                          |                                  |                              |                     |                            |                     |                                                                                 |
|      | สำนักงาน<br>ชื่อโครงการ                         | 0300400000-กรมบัญชีกลาง เ                                             | กรุงเทพฯ                                 |                                  |                              |                     |                            |                     |                                                                                 |
|      |                                                 |                                                                       | ค้นหา                                    | ล้างตัวเลือก                     |                              |                     |                            | <b>ในหาขั้นส</b> ุง |                                                                                 |
|      |                                                 | ชื่อผู้ด้า/ผู้รับจ้าง/ที่ปรึกษา                                       |                                          | สถา                              | นะหลักประกัน                 |                     | หลักปร                     | ะกันซอง             |                                                                                 |
|      | เลขที่โครงการ 5811<br>3,500,000.00 บาท ส        | .6000207 ประกวดราคาจ้าง<br>สถานะโครงการ :บริหารสัญญ                   | ชุดก่อสร้าง TBank โ<br>เา                | ดยวิธ <mark>ีประกวดรา</mark>     | เคาอิเล็กทรอ                 | นิกส์ (e-           | bidding) วงเ               | เงิน                |                                                                                 |
| Q    | 3609900938029 <mark>แล</mark> ้บ                | โปร                                                                   |                                          | <mark>แจ้งค</mark> ื             | จึ <mark>นหลักประกั</mark> น |                     | รายละเอี                   | ยด/แก้ไข            |                                                                                 |
|      | เลขที่โครงการ 5811<br>ประกวดราคาอิเล็กทร        | 1 <mark>6000192 ประกวดราคาจ้าง</mark><br>อนิกส์ (e-bidding) วงเงิน 5, | งานบริการก่อสร้างธน<br>000,000.00 บาท สส | เาคาร (72.12.1<br>เานะโครงการ :: | .4.01 ) CIM<br>ข้อมูลสาระสำ  | BT BAN<br>เค้ญในสั่ | <b>K โครงการ 3</b><br>ัญญา | โดยวิธี             |                                                                                 |
|      | 380 <mark>0200201899 นคร</mark>                 | าิตติ <mark>ภัทธการโยธา</mark>                                        |                                          |                                  | ผูกพัน                       |                     | รายละเอี                   | ยด/แก้ไข            |                                                                                 |
|      | เลขที่โครงการ 5811<br>วงเงิน 3,050,000.00       | 16000174 ประกวดราคาจ้าง<br>บาท สถานะโครงการ :บริหา                    | งานบริการก่อสร้างธน<br>รสัญญา            | กคาร TBANK โ                     | เ <mark>ดยวิธีประกว</mark>   | ดราคาอิ             | เล็กทรอนิกส์               | (e-bidding)         |                                                                                 |
|      | 3700400299231 <mark>ร้านเ</mark>                | อส เจ เมดิคอล                                                         |                                          |                                  | ผูกพัน                       |                     | รายละเอี                   | ยด/แก้ไข            |                                                                                 |
|      | เลขที่โครงการ 5811<br>2,091,583.85 บาท เ        | .6000133 ประกวดราคาจ้าง<br>สถานะโครงการ :บริหารสัญญ                   | อาคารสนามบินพาณิ<br>า                    | ชย์ โดยวิธีประก                  | วดราคาอิเล็ก                 | ทรอนิก              | ส์ (e-bidding              | ) วงเงิน            |                                                                                 |
|      | 3609900938029 แล้บ                              | โปร                                                                   |                                          |                                  | ผูกพัน                       |                     | รายละเอี                   | ยด/แก้ไข            |                                                                                 |
|      | D88888888888001 กิจก                            | ารร่วมค้าดาน่าวรรณา                                                   |                                          |                                  | ผูกพัน                       |                     | รายละเอ็                   | ยด/แก้ไข            |                                                                                 |
|      | เลขที่โครงการ 5811<br>3,050,000.00 บาท ส        | เ6000122 ประกวดราคาจ้าง<br>สถานะโครงการ :บริหารสัญญ                   | ก่อสร้าง 3 รายการ ธ<br>า                 | นชาต โดยวิธีปร                   | ะกวดราดาอิเ                  | ล็กทรอา             | ûกส <b>์ (</b> e-biddi     | ng) วงเงิน          |                                                                                 |
|      | 3700400299231 ร้านเ                             | อส เจ <mark>เ</mark> มดิคอล                                           |                                          | หม                               | ด <mark>ภาระ</mark> ผูกพัน   |                     | รายละเอี                   | ยด/แก้ไข            |                                                                                 |
|      | 3609900938029 <mark>แ</mark> ล้บ                | โปร                                                                   |                                          | หม                               | ด <mark>ภาระ</mark> ผูกพัน   |                     | รายละเอี                   | ยด/แก้ไข            |                                                                                 |
|      | สำดับที่ 1 - 7 จาก                              | ทั้งหมด มากกว่า 35 รายการ                                             |                                          | ย้อนกลับ                         | <u>1</u> 2                   | 3                   | 4 5                        | ถัดไป               |                                                                                 |

รูปที่ 5 หน้าจอ"คืนหลักประกันซอง"

| รายการข้อมูล                   | คำอธิบาย                                        |
|--------------------------------|-------------------------------------------------|
| 4.คลิกลิงค์"รายละเอียด/ แก้ไข" | ระบบจะแสดงหน้าจอ "คืนหลักประกันซอง" ดังรูปที่ 6 |

| ຈະບາ<br>ຈິງ | มการจัดซื้<br>overnment Pr | ้อจัดจ้างภาคร์<br>ocurement                    | รัฐ ทดลองใช้                                      | ังาน (เฟส3)                                                     |                                                         | วันที่<br>วนาพร โควาวิสารัช -<br>กร | 25 พฤศจิกายน 2558<br>หัวหน้าเจ้าหน้าที่พัสดุ<br>มบัญชีกลาง กรุงเทพฯ |
|-------------|----------------------------|------------------------------------------------|---------------------------------------------------|-----------------------------------------------------------------|---------------------------------------------------------|-------------------------------------|---------------------------------------------------------------------|
| สัญญาและหลั | กประกัน > หลั              | กประกันซอง > <b>คืนหล</b> ั                    | กปร <mark>ะกันซอ</mark> ง                         |                                                                 |                                                         |                                     |                                                                     |
|             | ข้อมูลโครง                 | การ                                            |                                                   |                                                                 |                                                         |                                     |                                                                     |
|             |                            | เลขที่โครงการ                                  | 58116000133                                       |                                                                 |                                                         |                                     |                                                                     |
|             |                            | ชื่อโครงการ                                    | ประกวดราคาจ้างอาคา<br>bidding)                    | รสนามบินพาณิชย์ โดยวิธีประเ                                     | าวดราคาอิเล็กทรอนิกส์ (e-                               |                                     |                                                                     |
| *           |                            | วงเงินงบประมาณ                                 | 2,091,583                                         | 3.85 บาท                                                        |                                                         |                                     |                                                                     |
| =           | ชื่อผู้ค้า/ผู้รื           | อับจ้าง/ที่ปรึกษา                              |                                                   |                                                                 |                                                         |                                     |                                                                     |
| Q           | เลข                        | บประจาดัวผู้เสียภาษีอากร                       | 3609900938029                                     |                                                                 |                                                         |                                     |                                                                     |
|             | ขึ                         | อผู้ค้า/ผู้รับจ้าง/ที่ปรึกษา                   | แล็บโปร                                           |                                                                 |                                                         |                                     |                                                                     |
|             | ลำดับ                      |                                                | รายการ                                            |                                                                 | ข้อมูลการจัดทำ                                          | สถานะ                               |                                                                     |
|             | 1                          | การคืนหลักประกันซอง                            |                                                   |                                                                 | รายละเอียด/แก้ไข                                        | ยังไม่ได้สำเนินการ                  |                                                                     |
|             | 2                          | จัดทำหนังสือขอความเ                            | ห็นชอบคืนหลักประกันซ                              | <b>โอง</b>                                                      | รายละเอียด/แก้ไข                                        | ยังไม่ได้สำเนินการ                  |                                                                     |
| ส่าว        | นักมาตรฐานการจัดซื้อ       | <b>ดำเนิ</b> น<br>มจัดจ้างภาครัฐ (สมจ.) กรมบัญ | <b>เการขั้นตอนต่อไป</b><br>ชีกลาง ถนนพระราม 6 แขว | <b>ยกเลิกดำเนินการขั้นตอนต่อ</b><br>งสามเสนใน เขตพญาใท กรุงเทพม | <b>ไป กลับสู่หน้าหลัก</b><br>หานคร 10400 โทร. 02-127-70 | 00 ต่อ 6951 - 6959 FGRไ             | F0002                                                               |

### รูปที่ 6 หน้าจอ"คืนหลักประกันซอง"

| รายการข้อมูล                    | คำอธิบาย                                                     |
|---------------------------------|--------------------------------------------------------------|
| 5. คลิกลิงค์"รายละเอียด/ แก้ไข" | ระบบจะแสดงหน้าจอ"คืนหลักประกันซอง" โดยระบบจะแสดง             |
|                                 | รายละเอียดของ ชื่อผู้ค้า/ผู้รับจ้าง/ที่ปรึกษา, ประวัติการคืน |
|                                 | หลักประกันซอง และข้อมูลหลักประกันซอง ดังรูปที่ 7             |

| สัญญาและ | หลักประกัน > หลักเ          | lระกันซอง > <b>คืนท</b>     | ลักประกันของ              |                      |                     |                     |                            |                  |  |
|----------|-----------------------------|-----------------------------|---------------------------|----------------------|---------------------|---------------------|----------------------------|------------------|--|
|          | ชื่อผู้ค้า/ผู้รับจ้า        | เง/ที่ปรึกษา                |                           |                      |                     |                     |                            |                  |  |
|          | เลขป                        | ระจำด้วผู้เสียภาษีอาก       | s 3609900938029           | )                    |                     |                     |                            |                  |  |
|          | ชื่อเ                       | ผู้ด้า/ผู้รับจ้าง/ที่ปรึกษ  | า แล็บโปร                 |                      |                     |                     |                            |                  |  |
|          | ประวัติการคืนห              | หลักประกันชอง               |                           |                      |                     |                     |                            |                  |  |
|          | ครั้งที่ ดำ<br>หลักเ        | ดับที่ของ เ<br>ประกันชอง    | ไระเภทกิจกรรม/<br>วิธีการ | วันที่รับหลักประกับ  | เค็น บ              | ประเภทหลักท         | เร้พย์ จำ                  | นวนเงิน(บาท)     |  |
|          | ข้อมูลหลักประเ              | กันซอง                      |                           |                      |                     |                     |                            |                  |  |
|          | สำดับที่ของ<br>หลักประกันชอ | ประเภทของหลั <i>ศ</i><br>อง | ทรัพย์ ธน                 | เาคาร/สาขา           | ระยะเวลา<br>ตั้งแต่ | ารับประกัน<br>จนถึง | <del>จ</del> ำนวนเงิน(บาท) | การคืนหลักประกัน |  |
|          | รายการพิจารณ                | เา : อาคารสนามบินพ          | าณิชย์(30.22.20.12 )      | 1                    |                     |                     |                            |                  |  |
|          | 1                           | เช็ค                        | ธนาคารกรุงไม              | ทย จำกัด/สาขายานนาวา | 03/12/2558          | 3 02/01/2559        | 104,580.00                 | รายละเอียด/แก้ไข |  |
|          |                             |                             |                           |                      |                     | รวม                 | 104,580.00                 |                  |  |
|          |                             |                             |                           |                      |                     | งามขอดน             | 104,580.00                 |                  |  |

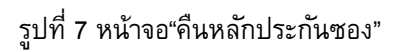

| รายการข้อมูล                    | คำอธิบาย                                                       |
|---------------------------------|----------------------------------------------------------------|
| 6. คลิกลิงค์"รายละเอียด/ แก้ไข" | ระบบจะแสดงหน้าจอ"คืนหลักประกันซอง" พร้อมรายละเอียดชื่อ         |
|                                 | ผู้ค้า/ผู้รับจ้าง/ที่ปรึกษา และข้อมูลหลักประกันซอง ดังรูปที่ 8 |

|          | ระบบการจัดซื้อจัดจ้างภาครั้ง<br>Thai Government Procurement                     | รู ทดลองใช้งาน (เฟส3)<br>วนาพร โควาวิลาวัง  | ที่ 25 พฤศจิกายน 2558<br>- หัวหน้าเจ้าหน้าที่พัสดุ<br>ารมบัญชีกลาง กรุงเทพฯ |
|----------|---------------------------------------------------------------------------------|---------------------------------------------|-----------------------------------------------------------------------------|
| đ        | ญญาและหลักประกัน > หลักประกันของ > <b>คืนหลัก</b><br>สื่อเชื่อเหลือเชื่อเชื่อเอ | ประกันของ                                   |                                                                             |
|          | บอญตุด (/พุรบุจ เป/ที่บรกษา<br>                                                 | 200000000000                                |                                                                             |
|          | เลขบระจาตรศูเลยราษอากร                                                          | 200320023                                   |                                                                             |
|          | บอพุษ (/พุรบจ เป/ทบรกษา)                                                        | ແຄນ ເນາ                                     |                                                                             |
|          | ขยมูดก เวตนหลกบระกนขยง                                                          | 130                                         |                                                                             |
|          |                                                                                 | ∩อึงเห้งหมด ∩อึงเขางส่วน                    |                                                                             |
| <b>^</b> | *สาบวนเงิน                                                                      |                                             |                                                                             |
| =        | *สาเนตการอื่น                                                                   | <ตัวเลือกสาเหตุการขึ้น>                     |                                                                             |
| Q        | หมายเหตุ                                                                        |                                             |                                                                             |
|          | 🗹 ข้อมูลผู้รับหลักประกันซองคืน                                                  |                                             |                                                                             |
|          | *วันที่มารับหลักประกันชองคืน                                                    | ระบุปีพุทธศักราชในรูปแบบ (ววดดปปปป)         |                                                                             |
|          | เลขประจำตัวบัตรประชาชน                                                          |                                             |                                                                             |
|          | ศานำหน้า                                                                        | <ตัวเลือกศานำหน้า> 🗸                        |                                                                             |
|          | ชื่อ                                                                            |                                             |                                                                             |
|          | นามสกุล                                                                         |                                             |                                                                             |
|          | เอกสารที่เป็นหลักฐาน                                                            | 🗌 สำเนาบัตรประจำตัวประชาชน                  |                                                                             |
|          |                                                                                 | 🗌 หนังสือรับรอง/หนังสือมอบอำนาจ             |                                                                             |
|          |                                                                                 | 🗆 อื่นๆ                                     |                                                                             |
|          | หมายเหตุ : รายการที่มี ดอกจันสีแดง หม                                           | ายถึงต้องบันทึกข้อมูล                       |                                                                             |
|          | ມກເລັກຈາ                                                                        | ยการคืนหลักประกันของ บันทึก กลับสู่หน้าหลัก |                                                                             |

# รูปที่ 8 หน้าจอ"คืนหลักประกันซอง"

| รายการข้อมูล                                   | คำอธิบาย                                                       |
|------------------------------------------------|----------------------------------------------------------------|
| ชื่อผู้ค้า/ผู้รับจ้าง/ที่ปรึกษา                |                                                                |
| <ol> <li>เลขประจำตัวผู้เสียภาษีอากร</li> </ol> | ระบบแสดงข้อมูลให้โดยอัตโนมัติ                                  |
| 8. ชื่อผู้ค้า/ผู้รับจ้าง/ที่ปรึกษา             | ระบบแสดงข้อมูลให้โดยอัตโนมัติ                                  |
| ข้อมูลการคืนหลักประกันซอง                      |                                                                |
| 9. ประเภทหลักทรัพย์                            | ระบบแสดงข้อมูลให้โดยอัตโนมัติ                                  |
| 10. การคืน                                     | เลือกการคืน ได้ดังนี้                                          |
|                                                | ● คืนทั้งหมด                                                   |
|                                                | ●  คืนบางส่วน                                                  |
| 11. จำนวนเงิน                                  | ระบบแสดงข้อมูลให้ตามที่ผู้ใช้งานเลือกข้อมูลจากหัวข้อ"การคืน"   |
| 12. สาเหตุการคืน                               | เลือกสาเหตุการคืน                                              |
| 13. หมายเหตุ                                   | ระบบแสดงข้อมูลให้ตามที่ผู้ใช้งานเลือกข้อมูลจากหัวข้อ"สาเหตุการ |
|                                                | คืน"                                                           |
|                                                |                                                                |

| รายการข้อมูล                    | คำอธิบาย                                                                                           |
|---------------------------------|----------------------------------------------------------------------------------------------------|
| ข้อมูลผู้รับหลักประกันซอง       |                                                                                                    |
| 14. ข้อมูลผู้รับหลักประกันซอง   | ให้ผู้ใช้งานทำเครื่องหมาย🗹 เพื่อบันทึกข้อมูลผู้รับหลักประกัน                                       |
| 15. วันที่มารับหลักประกันซองคืน | บันทึกวันที่ดื่นหลักประกัน                                                                         |
| 16. คลิกปุ่ม <b>บันทึก</b>      | ระบบจะแสดงกล่องข้อความ "ต้องการบันทึกข้อมูล ใช่หรือไม่"<br>ดังรูปที่ 9                             |
| 17. คลิกปุ่ม <mark>οκ</mark>    | จะแสดงหน้าจอ"คืนหลักประกันซอง" พร้อมทั้งรายละเอียดข้อมูล<br>"ประวัติการคืนหลักประกัน" ดังรูปที่ 10 |

| Message from webpage             |  |  |  |  |  |
|----------------------------------|--|--|--|--|--|
| ? ต้องการบันทึกข้อมูล ใช่หรือไม่ |  |  |  |  |  |
| OK Cancel                        |  |  |  |  |  |

รูปที่ 9 หน้าจอกล่องข้อความ

| 60            | 6                                                 | locurement             |                         |                            | ~                  |                    |                      |                | Co han             |
|---------------|---------------------------------------------------|------------------------|-------------------------|----------------------------|--------------------|--------------------|----------------------|----------------|--------------------|
| บูญาและหลักปร | ะกัน > หล่                                        | iกประกันซอง >          | <mark>คืนห</mark> ลักปร | ะกันของ                    |                    |                    |                      |                |                    |
| ชื่อผู้       | ค้า/ผู้รับจ้าง                                    | /ที่ปรึกษา             |                         |                            |                    |                    |                      |                |                    |
|               | เลขประ                                            | ะจำตัวผู้เสียภาษีอา    | ns 3609                 | 9900938029                 |                    |                    |                      |                |                    |
|               | ชื่อผู้เ                                          | ล้า/ผู้รับจ้าง/ที่ปรึก | ษา แล็บโ                | ปร                         |                    |                    |                      |                |                    |
| ประ           | ประวัติการคืนหลักประกันของ                        |                        |                         |                            |                    |                    |                      |                |                    |
| ครั้ง         | ดี<br>ผู้<br>หลักป                                | ับที่ของ<br>ระกันชอง   | ประเภทกิ<br>วิธีก       | จกรรม/<br>กร               | วันที่รับหลักประ   | กันคืน             | ประเภทหลัก           | ทรัพย์ จำ      | านวนเงิน(บาท)      |
| รายก          | รายการพิจารณา : อาคารสนามบินพาณิชย์(30.22.20.12 ) |                        |                         |                            |                    |                    |                      |                |                    |
| 1             |                                                   | 1                      | คืนทั้ง                 | หมด                        | 25/11/2558         |                    | เช็ด                 |                | 104,580.00         |
|               |                                                   |                        |                         |                            |                    |                    | รวมทั้งส่            | สิ้น           | 104,580.00         |
| ข้อมู         | ลหลักประกั                                        | นชอง                   |                         |                            |                    |                    |                      |                |                    |
| ลำ<br>หลัก    | ดับที่ของ<br>ประกันชอง                            | ู่ ประเภทของหลั        | ักทรัพย์                | ธน                         | าคาร/สาขา          | ระยะเวล<br>ดั้งแต่ | ลารับประกัน<br>จนถึง | จำนวนเงิน(บาท) | ) การคืนหลักประกัน |
| รายก          | ารพิจารณา                                         | : อาคารสนามบิน         | พาณิชย์(30              | .22.20.12 )                |                    |                    |                      |                |                    |
|               | 1                                                 | เช็ค                   | 5                       | น <mark>าคารกรุง</mark> ไท | าย จำกัด/สาขายานนา | on 03/12/255       | 58 02/01/2559        | 9 104,580.00   | รายละเอียด/แก้ไข   |
|               |                                                   |                        |                         |                            |                    |                    | 5211                 | 104 580 00     |                    |

รูปที่ 10 หน้าจอ"คืนหลักประกันซอง"

| รายการข้อมูล | คำอธิบาย                                                                                                    |
|--------------|----------------------------------------------------------------------------------------------------|
| 18. คลิกปุ่ม | ระบบจะแสดงหน้าจอ"คืนหลักประกันซอง" โดยในหัวข้อ "การคืน<br>หลักประกันซอง" และหัวข้อ "จัดทำหนังสือขอความเห็นชอบคืน<br>หลักประกัน" คอลัมภ์ "สถานะ" จะเปลี่ยนเป็น <b>"ดำเนินการแล้ว"</b><br>ดังรูปที่ 11 |

|      | ระบบการจั<br>Thai Governmer | ัดซื้อจัดจ้างภาเ<br>nt Procurement         | ารัฐ ทดลองใ              | ข้งาน (เฟส3)                     |                            | วันที่ 25 พฤศจิศ<br>วนาพร โควาวีสารัช - หัวหน้าเจ้<br>กรมบัญชีกลา | าายน<br>าหน้า<br>ง กรุง |  |  |  |
|------|-----------------------------|--------------------------------------------|--------------------------|----------------------------------|----------------------------|-------------------------------------------------------------------|-------------------------|--|--|--|
| สัญเ | ญาและหลักประกัน >           | <ul> <li>หลักประกันซอง &gt; คืน</li> </ul> | หลักประกันของ            |                                  |                            |                                                                   |                         |  |  |  |
|      | ข้อมูลโครง                  | การ                                        |                          |                                  |                            |                                                                   |                         |  |  |  |
|      |                             | เลขที่โครงการ                              | 58116000133              |                                  |                            |                                                                   |                         |  |  |  |
|      |                             | ชื่อโครงการ                                | ดราคาอิเล็กทรอนิกส์ (e-  | 2                                |                            |                                                                   |                         |  |  |  |
|      |                             | วงเงินงบประมาณ                             |                          |                                  |                            |                                                                   |                         |  |  |  |
|      | ชื่อผู้ค้า/ผู้รั            | ชื่อผู้ด้า/ผู้รับจ้าง/ที่ปรึกษา            |                          |                                  |                            |                                                                   |                         |  |  |  |
|      | ເລາ                         | บประจำตัวผู้เสี่ยภาษีอากร                  | 3609900938029            |                                  |                            |                                                                   |                         |  |  |  |
|      | บี                          | อผู้ค้า/ผู้รับจ้าง/ที่ปรึกษา               | แล็บโปร                  |                                  |                            |                                                                   |                         |  |  |  |
|      | ลำดับ                       |                                            | รายการ                   |                                  | ข้อมูลการจัดทำ             | สถานะ                                                             |                         |  |  |  |
|      | 1                           | การคืนหลักประกันซอง                        |                          |                                  | รายละเอียด/แก้ไข           | ตำเนินการแล้ว                                                     |                         |  |  |  |
|      | 2                           | จัดทำหนังสือขอความเ                        | ห็นชอบคืนหลักประกัน      | ช่อง                             | รายละเอียด/แก้ไข           | ตำเนินการแล้ว                                                     |                         |  |  |  |
|      |                             | สา                                         | เนินการขั้นตอนต่อไป      | ยกเล็กดำเนินการขั้นตอนต่อไป      | กลับสู่หน้าหลัก            |                                                                   |                         |  |  |  |
|      | ส่านักมาตรฐานกา             | เรจัดซื้อจัดจ้างภาครัฐ (สมจ.) กระ          | มบัญชีกลาง ถนนพระราม 6 แ | ขวงสามเสนใน เขตพญาไท กรุงเทพมหาน | เคร 10400 โทร. 02-127-7000 | ма 6951 - 6959 FGRT0002                                           |                         |  |  |  |

รูปที่ 11 หน้าจอ"คืนหลักประกันซอง"

| รายการข้อมูล                  |        | คำอธิบาย                                                                     |
|-------------------------------|--------|------------------------------------------------------------------------------|
| 19. คลิกปุ่ม ดำเนินการขั้นตอน | เดือไป | ระบบจะแสดงกล่องข้อความ "ต้องการดำเนินการขั้นต่อไป<br>ใช่หรือไม่"ดังรูปที่ 12 |
| 20. คลิกปุ่ม <b>o</b> ห       |        | ระบบจะแสดงหน้าจอ "ข้อมูลโครงการ" ดังรูปที่ 13                                |

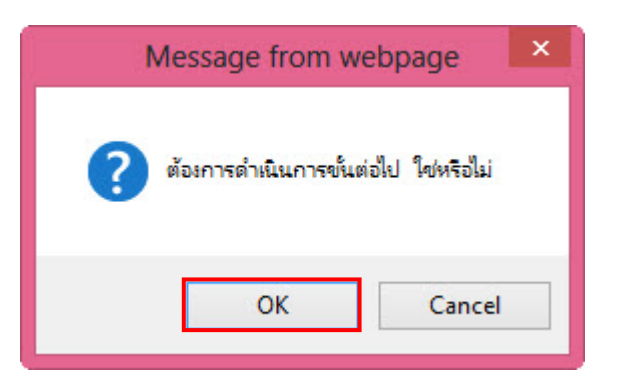

รูปที่ 12 หน้าจอ"คืนหลักประกันซอง"

| AS A       | ระบบการจั         | ัดซื้อจัดจ้างภา                 | วันที่ 25 พ<br>วนาพร โควาวิสารัช - หัวหน่ | าศจิกายน 2558<br>ว่าเจ้าหน้าที่พัสดุ |                                   |                        |               |  |
|------------|-------------------|---------------------------------|-------------------------------------------|--------------------------------------|-----------------------------------|------------------------|---------------|--|
| 13-Unioner | Thai Governmer    | nt Procurement                  |                                           |                                      |                                   | กรมบัญชื               | กลาง กรุงเทพฯ |  |
| สัญ        | ญาและหลักประกัน > | • หลักประกันซอง > <b>คืน</b>    | หลักประกันซอง                             |                                      |                                   |                        |               |  |
|            | ข้อมูลโครงก       | าร                              |                                           |                                      |                                   |                        |               |  |
|            |                   | เลขที่โครงการ                   | 58116000133                               |                                      |                                   |                        |               |  |
|            |                   | ชื่อโครงการ                     | ประกวดราคาจ้างอาค<br>bidding)             | ารสนามบินพาณิชย์ โดยวิธี             |                                   |                        |               |  |
|            |                   | วงเงินงบประมาณ                  | 2,091,583.85 บาท                          |                                      |                                   |                        |               |  |
|            | ชื่อผู้ค้า/ผู้รับ | บจ้าง/ที่ปรึกษา                 |                                           |                                      |                                   |                        |               |  |
| Q          | ເລນ               | ประจำตัวผู้เสียภาษีอากร         | 3609900938029                             |                                      |                                   |                        |               |  |
|            | นี้ส              | มผู้ค้า/ผู้รับจ้าง/ที่ปรึกษา    | แล้บโปร                                   |                                      |                                   |                        |               |  |
|            | ลำดับ             |                                 | รายการ                                    |                                      | ข้อมูลการจัดทำ                    | สถานะ                  | 100           |  |
|            | 1                 | การคืนหลักประกันซอง             |                                           |                                      | รายละเอียด/แก้ไข                  | ตำเนินการแล้ว          |               |  |
|            | 2                 | จัดทำหนังสือขอความเข            | ห็นชอบคืนหลักประกัน                       | ช่อง                                 | รายละเอียด/แก้ไข                  | ตำเนินการแล้ว          |               |  |
|            |                   | ផា                              | แนินการขั้นตอนต่อไป                       | ยกเลิกดำเนินการขั้นตอน               | ต่อไป กลับสู่หน้าหลัก             |                        |               |  |
|            | ส่านักมาตรฐานกา   | รจัดซื้อจัดจ้างภาครัฐ (สมจ.) กร | มบัญชีกลาง ถนนพระราม 6 เ                  | เขวงสามเสนใน เขตพญาไท กรุงเข         | กพมหานคร 10400 โทร. 02-127-7000 ด | a 6951 - 6959 FGRT0002 |               |  |

รูปที่ 13 หน้าจอ"คืนหลักประกันซอง"

| รายการข้อมูล | คำอธิบาย                                                   |
|--------------|------------------------------------------------------------|
| 21. คลิกปุ่ม | ระบบจะแสดงหน้าจอ"ค้นหาข้อมูลโครงการจัดซื้อจัดจ้าง" คอลัมภ์ |
|              | "สถานะหลกประกน" จะเปลยนเปน <b>"หมดภาระผูกพน"</b> ดงรูปท 14 |

| C. Santa                                  | ระบบการจัดซื้อจัดจ้<br>Thai Government Procureme | างภาครัฐ ทดลอง<br><sup>ent</sup>                         | เใช้งาน (เฟสอ                               | 3)                           |                             |                   | Court                  | พร โควาวิส | วันที่ 25 พฤศจิกายน 2558<br>เารัช - หัวหน้าเจ้าหน้าที่พัสดุ<br>กรมบัญชีกลาง กรุงเทพฯ |
|-------------------------------------------|--------------------------------------------------|----------------------------------------------------------|---------------------------------------------|------------------------------|-----------------------------|-------------------|------------------------|------------|--------------------------------------------------------------------------------------|
| ส้                                        | ญญาและหลักประกัน > หลักประกันช                   | N > คืนหลักประกันของ                                     |                                             |                              |                             |                   |                        |            |                                                                                      |
|                                           | ค้นหาข้อมูลโครงการจัด                            | ช้อจัดจ้าง                                               |                                             |                              |                             |                   |                        |            |                                                                                      |
|                                           | สำนักงาน<br>ชื่อโตรงการ                          | 0300400000-กรมบัญชีกลาง ก                                | รุงเทพฯ                                     |                              |                             |                   |                        |            |                                                                                      |
|                                           |                                                  |                                                          | ด้นหา                                       | ล้างด้วเลือก                 |                             |                   | ด้า                    | แหาขั้นสูง |                                                                                      |
|                                           |                                                  | ขื่อผู้ดำ/ผู้รับจ้าง/ที่ปรึกษา                           |                                             | สถาน                         | ะหลักประกัน                 |                   | หลักประเ               | กันชอง     |                                                                                      |
| in an an an an an an an an an an an an an | เลขที่โครงการ 5811<br>3,500,000.00 บาท ส         | 6000207 ประกวดราคาจ้างข<br>ถานะโครงการ :บริหารสัญญา      | (ดก่อสร้าง TBank โดยวี<br>เ                 | ิเ <mark>ธีประกวดรา</mark> ศ | าาอิเล็กทรอา                | นิกส์ (e          | -bidding) วงเงื        | iu         |                                                                                      |
| Q                                         | 3609900938029 <mark>ແ</mark> ລ້ນ                 | เปร                                                      |                                             | <mark>แจ้งค</mark> ึ่        | <mark>แหลักประกัน</mark>    |                   | รายละเอีย              | เด/แก้ไข   |                                                                                      |
|                                           | เลขที่โครงการ 5811<br>ประกวดราคาอิเล็กทระ        | 6000192 ประกวดราคาจ้างง<br>มนิกส์ (e-bidding) วงเงิน 5,0 | านบริการก่อสร้างธนาค<br>100,000.00 บาท สถาน | าร (72.12.14<br>ะโครงการ :ข่ | 4.01 ) CIMI<br>้อมูลสาระสำ  | BT BAN<br>ดัญในส่ | IK โครงการ 3 '<br>โญญา | โดยวิธี    |                                                                                      |
|                                           | 3800200201899 นคร <i>i</i>                       | เตติ <mark>ภัท</mark> ธการโยธา                           |                                             |                              | <mark>ผูกพัน</mark>         |                   | รายละเอีย              | เด/แก้ใข   |                                                                                      |
|                                           | เลขที่โครงการ 5811<br>วงเงิน 3,050,000.00        | 6000174 ประกวดราคาจ้างง<br>บาท สถานะโครงการ :บริหาร      | านบริการก่อสร้างธนาค<br>สัญญา               | าร TBANK โด                  | ล <mark>ยวิธีประกว</mark> เ | ดราคาอิ           | เล็กทรอนิกส์ (         | e-bidding) | )                                                                                    |
|                                           | 3700400299231 <mark>ร้านเ</mark>                 | อส เจ เมดิคอล                                            |                                             |                              | ผูกพัน                      |                   | รายละเอีย              | iด/แก้ไข   |                                                                                      |
|                                           | เลขที่โครงการ 5811<br>2,091,583.85 บาท ส         | 6000133 ประกวดราคาจ้างอ<br>ถานะโครงการ :บริหารสัญญา      | าคารสนามบินพาณิชย์<br>เ                     | โดยวิธีประกว                 | ดราคาอิเล็ก                 | พรอนิก            | ส์ (e-bidding)         | วงเงิน     |                                                                                      |
|                                           | 3609900938029 แล้บ                               | រៀន                                                      |                                             | หมด                          | ุการะผูกพัน                 |                   | รายละเอีย              | ด/แก้ไข    |                                                                                      |
|                                           | D88888888888001 กิจก                             | ารร่วมค้าดาน่าวรรณา                                      |                                             |                              | ผูกพัน                      |                   | รายละเอีย              | ด/แก้ไข    |                                                                                      |
|                                           | เลขที่โครงการ 5811<br>3,050,000.00 บาท ส         | 6000122 ประกวดราคาจ้างก่<br>ถานะโครงการ :บริหารสัญญา     | อสร้าง 3 รายการ ธนชา<br>เ                   | าต โดยวิธีประ                | กวดราคาอิเ                  | ล็กทรอา           | นิกส์ (e-biddin        | ıg) วงเงิน |                                                                                      |
|                                           | 3700400299231 ร้านเ                              | อส เจ <mark> เมด</mark> ิคอล                             |                                             | หมด                          | ุ <mark>ภาระ</mark> ผูกพัน  |                   | รายละเอีย              | เด/แก้ไข   |                                                                                      |
| The second                                | 36099009 <mark>38029 ແ</mark> ລ້ນ                | រៀន                                                      |                                             | หมด                          | ภา <mark>ระ</mark> ผูกพัน   |                   | รายละเอีย              | เด/แก้ไข   |                                                                                      |
| 2 1.4                                     | สำดับที่ 1 - 7 จาก                               | ทั้งหมด มากกว่า 35 รายการ                                |                                             | ย้อนกลับ                     | <u>1</u> 2                  | 3                 | 4 5                    | ถัดไป      |                                                                                      |

รูปที่ 14 หน้าจอ"ค้นหาข้อมูลโครงการจัดซื้อจัดจ้าง"

#### 4.3 การคืนหลักประกันสัญญา

การคืนหลักประกันสัญญา ผู้ใช้งานสามารถคืนหลักประกันสัญญาได้ 2 แบบ ได้ดังนี้

- คืนหลักประกันสัญญาแบบเป็นอิเล็กทรอนิกส์
- คืนหลักประกันสัญญาแบบเป็นเงินสด

#### <u>คืนหลักประกันสัญญาแบบเป็นอิเล็กทรอนิกส์</u>

|                    | ระบบการจัดซื้อจัดจ้างภา <mark>ครัฐ ทดลองใช้งาน (เฟส3)</mark><br>Thai Government Procurement | วันที่ 21 กรกฎาคม 2558<br>นาวา อากรสกุล - หัวหน้าเจ้าหน้าที่พัสดุ<br>กรมบัญชีกลาง |
|--------------------|---------------------------------------------------------------------------------------------|-----------------------------------------------------------------------------------|
|                    | เพิ่มโครงการ                                                                                |                                                                                   |
| <b>₩</b><br>Ξ<br>Q |                                                                                             |                                                                                   |

รูปที่ 15 หน้าจอ"ระบบการจัดซื้อจัดจ้างภาครัฐ"

1. คลิกแท็บ

ระบบจะแสดงหน้าจอ "ระบบการจัดซื้อจัดจ้างภาครัฐ" ดังรูปที่ 16

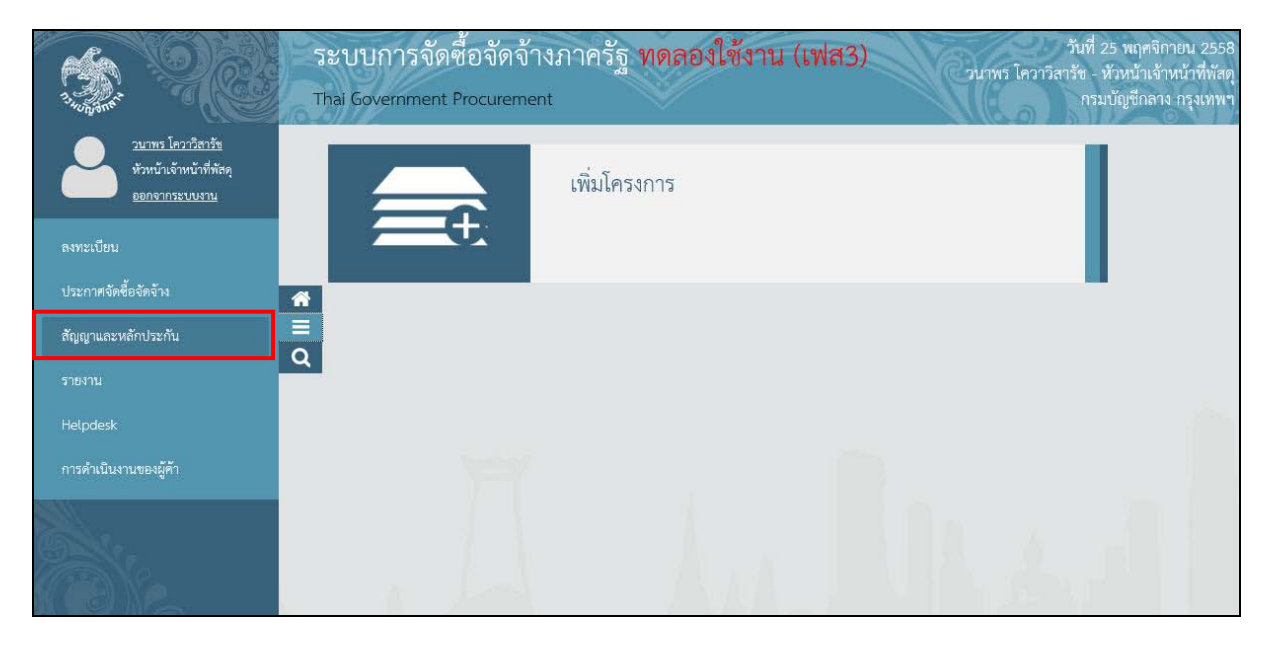

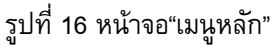

คลิกเลือก"สัญญาและหลักประกัน"
 ระบบจะแสดงแท็บให้ผู้ใช้งานคลิกแท็บ"สัญญาและหลักประกัน" ดังรูปที่ 17

| The second      | ระบบการจัดซื้อจัดจ้างภาครัฐ <b>ทดลองใช้งาน (เฟส3)</b><br>Thai Government Procurement | วันที่ 25 พฤศจิกายน 2558<br>วนาพร โควาวิสารัช - หัวหน้าเจ้าหน้าที่พัสดุ<br>กรมบัญชีกลาง กรุงเทพฯ |
|-----------------|--------------------------------------------------------------------------------------|--------------------------------------------------------------------------------------------------|
|                 | สัญญาและหลักประกัน                                                                   |                                                                                                  |
| <b>*</b><br>≡ Q | หลักประกันซอง หลักประกันสัญญา บริหารสัญญา<br>+                                       |                                                                                                  |
|                 | <ul> <li>ย็ดหลักประกันสัญญา</li> <li>คืนหลักประกันสัญญา</li> </ul>                   | L.m.                                                                                             |

รูปที่ 17 หน้าจอ"สัญญาและหลักประกัน"

 จลิกแท็บ"หลักประกันสัญญา" ระบบจะแสดงลิงค์ให้ผู้ใช้งานคลิกลิงค์ "คืนหลักประกันสัญญา" ระบบจะแสดงหน้าจอ"คืนหลักประกันสัญญา" โดยระบบจะแสดงข้อมูลผู้ค้าฯ ที่ได้รับคืน หลักประกันสัญญา ดังรูปที่ 18

| 17.0000 | วะบบf<br>Thai Gove | าารจัดซือจัดจ้างภาครัฐ ท<br>ernment Procurement                                                                                                    | ดลองใช้งา                         | าน (เฟส3)                           |                                 | ער                  | วันที่ 25 พ<br>าพร โควาวีสารัช - หัวห<br>กรมบัญ | เฤศจิกายน<br>น้าเจ้าหน้<br>ชีกลาง กรุ |  |  |
|---------|--------------------|----------------------------------------------------------------------------------------------------|-----------------------------------|-------------------------------------|---------------------------------|---------------------|-------------------------------------------------|---------------------------------------|--|--|
| สัญถุ   | ุ่าและหลักป        | ระกัน > หลักประกันสัญญา > <b>คืนหลักประ</b>                                                                                                    | กันสัญญา                          |                                     |                                 |                     |                                                 |                                       |  |  |
|         |                    | ด้นหาข้อมูลโครงการจัดชื้อจัดจ้าง                                                                                                    |                                   |                                     |                                 |                     |                                                 |                                       |  |  |
|         |                    | สำนักงาน 0300400000-กรมบัญ<br>ชื่อโครงการ                                                                                                    | ชีกลาง กรุงเทพฯ                   |                                     |                                 |                     |                                                 |                                       |  |  |
|         |                    |                                                                                                    |                                   | ค้นหา ล้างตัวเลือ                   | อก                              |                     | ค้นหาขั้นสูง                                    |                                       |  |  |
|         |                    | ชื่อผู้ค้า/รับจ้าง/ที่ปรึกษา                                                                                                    | เลขที่สัญญา                       | ประเภทหลักประกัน                    | จำนวนเงิน<br>ตามสัญญา<br>(บาท)  | สถานะ<br>หลักประกัน | หลักประกัน<br>สัญญา                             |                                       |  |  |
| -       |                    | เถขที่โครงการ 58116000218 ชื้อA4 80<br>3,000,000.00 บาท สถานะโครงการ :บริห                                                                                 | แกรม ขาว (14.:<br>ารสัญญา         | L1.15.07 -000004) ໂດຍ               | บวิธี ตลาดอิเล็กทรอนิ           | กส์(e-market)       | ) วงเงิน                                        |                                       |  |  |
|         |                    | 5401599010370 ห้างหุ้นส่วนจำกัดบ้านไผ่<br>ธนทรัพย์                                                                                                    | 0032/2558                         | หลักประกันสัญญา                     | 2,955,000.00                    | <u>ผู</u> กพัน      | รายละเอียด/<br>แก้ไข                            |                                       |  |  |
| Q       |                    | เลขที่โครงการ 58116000207 ประกวดราคาจ้างชุดก่อสร้าง TBank โดยวิธีประกวดราคาอิเด็กทรอนิกส์ (e-bidding) วงเงิน<br>3,500,000.00 บาท สถานะโครงการ :บริหารสัญญา |                                   |                                     |                                 |                     |                                                 |                                       |  |  |
|         |                    | 3609900938029 แล็บโปร                                                                                                    | 1/2558                            | หลักประกันสัญญา                     | 3,000,000.00                    | ดูกพัน              | รายละเอียด/<br>แก้ไข                            |                                       |  |  |
|         |                    |                                                                                                    |                                   | หลักประกันการรับเงิน<br>ประกันผลงาน | 3,000,000.00                    | หมดภาระ<br>ผูกพัน   | รายละเอียด/<br>แก้ไข                            |                                       |  |  |
|         |                    | เลขที่โครงการ 58116000174 ประกวดร<br>วงเงิน 3,050,000.00 บาท สถานะโครงกา                                                                                   | าดาจ้างงานบริกา<br>ร :บริหารสัญญา | รก่อสร้างธนาคาร TBANI               | < โดยวิธีประกวดราค <sup>-</sup> | าอิเล็กทรอนิกส์     | (e-bidding)                                     |                                       |  |  |
|         |                    | 3700400299231 ร้านเอส เจ เมดิดอล                                                                                                    | 1/2558                            | หลักประกันการรับเงิน<br>ประกันผลงาน | 50,000.00                       | หมดภาระ<br>ผูกพัน   | รายละเอียด/<br>แก้ไข                            |                                       |  |  |
|         |                    |                                                                                                    |                                   | หลักประกันสัญญา                     | 50,000.00                       | <u>ผู</u> กพัน      | รายละเอียด/<br>แก้ไข                            |                                       |  |  |
|         |                    | เลขที่โครงการ 58116000133 ประกวดร<br>2,091,583.85 บาท สถานะโครงการ :บริห                                                                                   | าคาจ้างอาคารสน<br>ารสัญญา         | ามบินพาณิชย์ โดยวิธีปร              | ะกวดราคาอิเล็กทรอนี             | ใกส์ (e-bidding     | g) วงเงิน                                       |                                       |  |  |
|         |                    | 3609900938029 แล็บโปร                                                                                                    | 031/2558                          | หลักประกันสัญญา                     | 2,000,000.00                    | ดูกพัน              | รายละเอียด/<br>แก้ไข                            |                                       |  |  |
|         |                    | เลขที่โครงการ 58116000122 ประกวดร<br>3,050,000.00 บาท สถานะโครงการ :บริห                                                                                   | าคาจ้างก่อสร้าง 3<br>ารสัญญา      | 3 รายการ ธนชาต โดยวิธี              | ประกวดราคาอิเล็กทร              | อนิกส์ (e-bidd      | ing) วงเงิน                                     |                                       |  |  |
|         |                    | 3700400299231 ร้านเอส เจ เมด็คอล                                                                                                    | 1/2558                            | หลักประกันสัญญา                     | 50,000.00                       | หมดภาระ<br>ผูกพัน   | รายละเอียด/<br>แก้ไข                            |                                       |  |  |
|         |                    | สำดับที่ 1 - 7 จากทั้งหมด มากกว่า 35 ร                                                                                                    | ยการ                              | ย้อนกลับ                            | <u>1</u> 2 3                    | 4 5                 | ถัดไป                                           |                                       |  |  |

# รูปที่ 18 หน้าจอ"สัญญาและหลักประกัน

|    | รายการข้อมูล                 | คำอธิบาย                                          |
|----|------------------------------|---------------------------------------------------|
| 4. | คลิกลิงค์"รายละเอียด/ แก้ไข" | ระบบจะแสดงหน้าจอ"คืนหลักประกันสัญญา" ดังรูปที่ 19 |

| 55<br>3                   | บบการจัดซึ่<br>ii Government Pr                                   | อจัดจ้างภาครัฐ <mark>ทด</mark><br><sub>ocurement</sub>                                                                                                    | ลองใข้งาน (เฟส3)                                                                                                    |                                                          | ว้<br>วนาพร โควาวิสา: | ันที่ 25 พฤศจิกายน 2558<br>รัช - หัวหน้าเจ้าหน้าที่พัสดุ<br>กรมบัญชีกลาง กรุงเทพฯ |
|---------------------------|-------------------------------------------------------------------|----------------------------------------------------------------------------------------------------|----------------------------------------------------------------------------------------------------|----------------------------------------------------------|-----------------------|-----------------------------------------------------------------------------------|
| สัญญาและ<br><b>ส</b><br>Q | ะหลักประกัน > หลัก<br>ข้อมูลโครง<br>ชื่อผู้ดัา/ผู้ใ<br>เลข<br>ซื้ | าประกันสัญญา > <b>คืนหลักประกั</b><br>การ<br>เลขที่โครงการ <u>5811600</u><br>ชื่อโครงการ <u>ชื่อA4 80</u><br>market)<br>วงเงินงบประมาณ<br>เลขที่สัญญา <u>0032/255</u><br>จำนวนเงินตามสัญญา<br>ประเภทหลักประกัน <u>หลักประกั</u><br><b>บราง/กัปริกษา</b><br>มระจำด/หู้เสียกษ์อากร <u>5401595</u> | นสัญญา<br>0218<br>แกรม ขาว (14.11.15.07 -000004) โม<br>3,000,000.00 บาท<br>58<br>2,955,000.00 บาท<br>ในสัญญา<br>9010370<br>มาสาร์ตบ้านไม่ธมทรัพย์ | ສປົວີຣີ ທລາດອີເລົ້ກทรอนิกส์(e-                           | 1                     |                                                                                   |
|                           | สำดับ                                                             | 5                                                                                                    | ายการ                                                                                                    | ข้อมูลการจัดทำ                                           | สถานะ                 |                                                                                   |
|                           | 1                                                                 | การคืนหลักประกันสัญญา                                                                                                    |                                                                                                    | รายละเอียด/แก้ไข                                         | ยังไม่ได้ดำเนินการ    |                                                                                   |
|                           | 2                                                                 | จัดทำหนังสือขอความเห็นชอบคืนเ                                                                                                    | หลักประกันสัญญา                                                                                                    | ราย <mark>ละเอียด</mark> /แก้ไข                          | ยังไม่ได้ดำเนินการ    |                                                                                   |
| I he                      | สำนักมาตรฐานการจัดซื้อ                                            | <b>ตำเนินการขั้นตอง</b><br>วจัดจ่างภาครัฐ (สมจ.) กรมบัญชีกลาง ถนน                                                                                                    | มต่อไป ยกเล็กดำเนินการขั้นตอง<br>พระราม 6 แขวงสามเสนใน เขตพญาไท กรุงเ                                                                             | เต่อไป กลับสู่หน้าหลัก<br>ภพมหานคร 10400 โทร. 02-127-700 | 0 ต่อ 6951 - 6959 เ   | -GRT0006                                                                          |

รูปที่ 19 หน้าจอ"คืนหลักประกันสัญญา"

|    | รายการข้อมูล                 | คำอธิบาย                                                                                                    |
|----|------------------------------|----------------------------------------------------------------------------------------------------|
| 5. | คลิกลิงค์"รายละเอียด/ แก้ไข" | ระบบจะแสดงหน้าจอ"คืนหลักประกันสัญญา" โดยระบบจะแสดง<br>รายละเอียดของ ชื่อผู้ค้า/ผู้รับจ้าง/ที่ปรึกษา, ประวัติการคืน<br>หลักประกันสัญญา และข้อมูลหลักประกันสัญญา ดังรูปที่ 20 |

| SE1      | บบการจัดซื้อ<br>Government Proc | จัดจ้างภาค<br>urement   | ารัฐ <b>ทด</b> ลอง      | มใช้งาน (เฟส3)                     | )                               |                     | Ne.               | วันที่ 25<br>วนาพร โควาวิสารัช - หัว<br>กรมบั | พฤศจิกายน 25<br>หน้าเจ้าหน้าที่พั<br>ญชีกลาง กรุงเท |  |  |
|----------|---------------------------------|-------------------------|-------------------------|------------------------------------|---------------------------------|---------------------|-------------------|-----------------------------------------------|-----------------------------------------------------|--|--|
| สัญญาและ | หลักประกัน > หลักป              | ระกันสัญญา > <b>ค</b> ื | นหลักประกันสัญถุ        | 'n                                 |                                 |                     |                   |                                               |                                                     |  |  |
|          | ชื่อผู้ด้า/ผู้รับจ้าง/ที่       | ปรึกษา                  |                         |                                    |                                 |                     |                   |                                               |                                                     |  |  |
|          | เลขประจำ                        | ตัวผู้เสียภาษีอากร      | 5401599010370           | 0                                  |                                 |                     |                   |                                               |                                                     |  |  |
|          | ชื่อผู้ค้า/                     | ผู้รับจ้าง/ที่ปรึกษา    | ห้างหุ้นส่วนจากัดม      | บ้านไผ่ธนทรัพย์                    |                                 |                     |                   |                                               |                                                     |  |  |
| *        | ประวัติการคืนหลักประกันสัญญา    |                         |                         |                                    |                                 |                     |                   |                                               |                                                     |  |  |
| ≡<br>Q   | ครั้งที่ ลำดับที<br>หลักปร      | ของ ประ<br>ะกัน         | ะเภทกิจกรรม/<br>วิธีการ | วันที่รับหล <mark>ั</mark> กประกัน | คืน ป                           | ระเภทหลักท          | เร้พย์            | จำนวนเงิน(บาท)                                |                                                     |  |  |
| _        | ข้อมูลหลักประกันสัญญา           |                         |                         |                                    |                                 |                     |                   |                                               |                                                     |  |  |
|          | สำดับที่ของ<br>หลักประกันสัญญา  | ประเภทของหลัก           | ทรัพย์ เ                | ธนาคาร/สาขา                        | ระยะเวล <sup>ะ</sup><br>ดั้งแต่ | ารับประกัน<br>จนถึง | จำนวนเงิน(บ       | าท) การคืนหลักประกัน                          |                                                     |  |  |
|          | 1                               | เช็ค                    | ธนาคารกรุง              | ไทย จำกัด/สาขายานนาว               | 1 25/11/2558                    | 325/11/2559         | 9 147,750         | .00 รายละเอียด/แก้ไข                          |                                                     |  |  |
|          |                                 |                         |                         |                                    |                                 | รวม                 | 147,750           | .00                                           |                                                     |  |  |
|          |                                 |                         |                         |                                    |                                 | รวมทั้งสิ้น         | 147,750           | .00                                           |                                                     |  |  |
|          |                                 |                         |                         | กลับสู่หน้าหลัก                    |                                 |                     |                   |                                               |                                                     |  |  |
|          | ส่านักมาตรฐานการจัดซื้อจัด      | จ้างภาครัฐ (สนจ.) กรมเ  | วัญซีกลาง ถนนพระราม     | 6 แขวงสามเสนใน เขตพญาใท            | กรุงเทพมหานคร                   | 10400 โทร. 02       | -127-7000 ต่อ 695 | 51 - 6959 FGRT000                             | 6                                                   |  |  |

รูปที่ 20 หน้าจอ"คืนหลักประกันสัญญา"

|    | รายการข้อมูล                 | คำอธิบาย                                                          |
|----|------------------------------|-------------------------------------------------------------------|
| 6. | คลิกลิงค์"รายละเอียด/ แก้ไข" | ระบบจะแสดงหน้าจอ"คืนหลักประกันสัญญา" พร้อมรายละเอียดชื่อ          |
|    |                              | ผู้ค้า/ผู้รับจ้าง/ที่ปรึกษา และข้อมูลหลักประกันสัญญา ดังรูปที่ 21 |

|    | ระบบการจัดซื่อจัดจ้างภาครัฐ<br>Thai Government Procurement | ทดลองใช้งาน (เฟส3)                  | วันที่ 25 พฤศจิกายน 2558<br>วนาพร โควาวีสารัช - หัวหน้าเจ้าหน้าที่พัสดุ<br>กรมบัญชีกลาง กรุงเทพฯ |
|----|------------------------------------------------------------|-------------------------------------|--------------------------------------------------------------------------------------------------|
| สั | บูญาและหลักประกัน > หลักประกันสัญญา > <b>คืนหลั</b>        | าประกันสัญญา                        |                                                                                                  |
|    | ชื่อผู้คำ/ผู้รับจ้าง/ที่ปรึกษา                             |                                     |                                                                                                  |
|    | เลขประจำตัวผู้เสียภาษีอากร                                 | 5401599010370                       |                                                                                                  |
|    | ชื่อผู้ค้า/ผู้รับจ้าง/ที่ปรึกษา                            | ห้างหุ้นส่วนจำกัดบ้านไผ่ธนทรัพย์    |                                                                                                  |
|    | ข้อมูลการคืนหลักประกันสัญญา                                |                                     |                                                                                                  |
|    | ประเภทหลักทรัพย์                                           | เช็ค                                |                                                                                                  |
|    | *การคืน                                                    | ⊖คืนทั้งหมด ⊖คืนบางส่วน             |                                                                                                  |
|    | *สานวนเงิน                                                 |                                     |                                                                                                  |
|    | *สาเหตุการคืน                                              | <ตัวเลือกสาเหตุการคืน> 🗸            |                                                                                                  |
| Q  | หมายเหตุ                                                   |                                     |                                                                                                  |
|    | 🗹 ข้อมูลผู้รับหลักประกันสัญญาคืน                           |                                     |                                                                                                  |
|    | วันที่มารับหลักประกันสัญญาคืน                              | ระบุปีพุทธศักราชในรูปแบบ (ววดดปปปป) |                                                                                                  |
|    | เลขประจำตัวบัตรประชาชน                                     |                                     |                                                                                                  |
|    | ศานาหน้า                                                   | <ตัวเลือกศานำหน้า> 🗸                |                                                                                                  |
|    | ชื่อ                                                       |                                     |                                                                                                  |
|    | นามสกุล                                                    |                                     |                                                                                                  |
|    | เอกสารที่เป็นหลักฐาน                                       | 🔲 สำเนาบัตรประจำด้วประชาชน          |                                                                                                  |
|    |                                                            | 🗌 หนังสือรับรอง/หนังสือมอบอำนาจ     |                                                                                                  |
|    |                                                            | 🔲 อื่นๆ                             |                                                                                                  |
|    | หมายเหตุ : รายการที่มี ดอกจันสีแดง หมา                     | ยถึงต้องบันทึกข้อมูล                |                                                                                                  |
|    | ยกเล้กราช                                                  | การคืนหลักประกันสัญญ <u>ปันทึก</u>  | กลับสู่หน้าหลัก                                                                                  |

## รูปที่ 21 หน้าจอ"คืนหลักประกันสัญญา"

| รายการข้อมูล                                   | คำอธิบาย                                                       |
|------------------------------------------------|----------------------------------------------------------------|
| ชื่อผู้ค้า/ผู้รับจ้าง/ที่ปรึกษา                |                                                                |
| <ol> <li>เลขประจำตัวผู้เสียภาษีอากร</li> </ol> | ระบบแสดงข้อมูลให้โดยอัตโนมัติ                                  |
| 8. ชื่อผู้ค้า/ผู้รับจ้าง/ที่ปรึกษา             | ระบบแสดงข้อมูลให้โดยอัตโนมัติ                                  |
| ข้อมูลการคืนหลักประกันซอง                      |                                                                |
| 9. ประเภทหลักทรัพย์                            | ระบบแสดงข้อมูลให้โดยอัตโนมัติ                                  |
| 10. การคืน                                     | เลือกการคืน ได้ดังนี้                                          |
|                                                | ● คืนทั้งหมด                                                   |
|                                                | ●  คืนบางส่วน                                                  |
| 11. จำนวนเงิน                                  | ระบบแสดงข้อมูลให้ตามที่ผู้ใช้งานเลือกข้อมูลจากหัวข้อ"การคืน"   |
| 12. สาเหตุการคืน                               | เลือกสาเหตุการคืน                                              |
| 13. หมายเหตุ                                   | ระบบแสดงข้อมูลให้ตามที่ผู้ใช้งานเลือกข้อมูลจากหัวข้อ"สาเหตุการ |
|                                                | คืน"                                                           |
|                                                |                                                                |

| รายการข้อมูล                    | คำอธิบาย                                                     |  |  |  |
|---------------------------------|--------------------------------------------------------------|--|--|--|
| ข้อมูลผู้รับหลักประกันซอง       |                                                              |  |  |  |
| 14. ข้อมูลผู้รับหลักประกันซอง   | ให้ผู้ใช้งานทำเครื่องหมาย🗹 เพื่อบันทึกข้อมูลผู้รับหลักประกัน |  |  |  |
| 15. วันที่มารับหลักประกันซองคืน | บันทึกวันที่ที่มารับซองคืน                                   |  |  |  |
|                                 |                                                              |  |  |  |
| 16 คลิกปุ่ม บันทึก              | ระบบจะแสดงกล่องข้อความ "ต้องการบันทึกข้อมูล ใช่หรือไม่"      |  |  |  |
|                                 | ดังรูปที่ 22                                                 |  |  |  |
| 17. คลิกป่ม <b></b>             | จะแสดงหน้าจอ"คืนหลักประกันสัญญา" พร้อมทั้งรายละเอียดข้อมูล   |  |  |  |
| 9                               | "ประวัติการคืนหลักประกัน" ดังรูปที่ 23                       |  |  |  |

| Message from webpage                    | × |
|-----------------------------------------|---|
| <b>?</b> ต้องการบันทึกข้อมูล ใช่หรือไม่ |   |
| OK Cancel                               |   |

## รูปที่ 22 หน้าจอกล่องข้อความ

| A Starter | <b>5</b> ខ<br>Thai | บบกา<br>Governr           | รจัดซี้<br>ment Pro         | อจัดจ้างภา<br>ocurement             | ครัฐ <b>ทด</b>         | ลองใช้งาน (เฟส3                   | 1                  |                     | Gu                            | วันที่ 25<br>าพร โควาวีสารัช - หัว<br>กรมบั | พฤศจิกายน 2558<br>หน้าเจ้าหน้าที่พัสดุ<br>ญชีกลาง กรุงเทพฯ |
|-----------|--------------------|---------------------------|-----------------------------|-------------------------------------|------------------------|-----------------------------------|--------------------|---------------------|-------------------------------|---------------------------------------------|------------------------------------------------------------|
|           | สัญญาและ           | หลักประกั<br>ชื่อผู้ค้า/เ | ั่น > หลัก<br>ผู้รับจ้าง/ที | ประกันสัญญา > i<br>ปรึกษา           | า็นหลักประกั           | นสัญญา                            |                    |                     |                               | Q <b>U</b> - 1/1 <b>M</b> - 1 - 1 - 1       |                                                            |
|           |                    |                           | เลขประจำ                    | เต้วผู้เสียภาษีอากร<br>             | 54015990               | 10370                             |                    |                     |                               |                                             |                                                            |
|           |                    | ประวัติถ                  | ชอผู้คำ/<br>วรอื่มหลักเ     | ผู้รับจ่าง/ที่ปรึกษา<br>ไระดับสัญญา | ห่างหุ่นสวนจ           | <u> </u>                          |                    |                     |                               |                                             |                                                            |
|           |                    | ครั้งที่                  | ลำดับห์<br>หลักปร           | ไของ ปร<br>ระกัน                    | ะเภทกิจกรรม<br>วิธีการ | <sup>ม/</sup> วันที่รับหลักประกัน | เคีน ป             | lระเภทหลักท         | รัพย์ จำ                      | นวนเงิน(บาท)                                |                                                            |
| Q         |                    | 1                         | 1                           |                                     | คืนทั้งหมด             | 25/11/2558                        |                    | เช็ค                |                               | 147,750.00                                  |                                                            |
|           |                    |                           |                             |                                     |                        |                                   |                    | รวมทั้งสี่          | น                             | 147,750.00                                  |                                                            |
|           |                    | ข้อมูลหลักประกันสัญญา     |                             |                                     |                        |                                   |                    |                     |                               |                                             |                                                            |
|           |                    | ลำดับ<br>หลักประ          | เทีของ<br>กันสัญญา          | ประเภทของหลัก<br>เ                  | ทรัพย์                 | ธนาคาร/สาขา                       | ระยะเวล<br>ตั้งแต่ | ารับประกัน<br>จนถึง | จำ <mark>นวนเงิน(บาท</mark> ) | ) การดืนหลักประกัน                          |                                                            |
|           |                    |                           | 1                           | เช็ค                                | ธนาค                   | ารกรุงไทย จำกัด/สาขายานนาว        | n 25/11/255        | 8 25/11/2559        | 147,750.00                    | รายละเอียด/แก้ไข                            |                                                            |
|           |                    |                           |                             |                                     |                        |                                   |                    | รวม                 | 147,750.00                    |                                             |                                                            |
|           |                    |                           |                             |                                     |                        |                                   |                    | รวมทั้งสิ้น         | 147,750.00                    |                                             |                                                            |
|           |                    |                           |                             |                                     |                        | กลับสู่หน้าหลัง                   | n                  |                     |                               |                                             |                                                            |
| A 19      | 1.1                | ส่านักมาตรฐ               | านการจัดชื่อร่              | จัดจ้างภาครัฐ (สมจ.) กร             | มบัญชีกล่าง ถนน        | พระราม 6 แขวงสามเสนใน เขตพญาไท    | กรุงเทพมหานค       | ร 10400 โทร. 02     | -127-7000 ต่อ 6951 -          | 6959 FGRT000                                | 6                                                          |

รูปที่ 23 หน้าจอ"คืนหลักประกันสัญญา"

| รายการข้อมูล                        | คำอธิบาย                                                                                                    |
|-------------------------------------|----------------------------------------------------------------------------------------------------|
| 18. คลิกปุ่ม <b>กลับสู่หน้าหลัก</b> | ระบบจะแสดงหน้าจอ"คืนหลักประกันสัญญา" โดยในหัวข้อ "การคืน<br>หลักประกันซอง" และหัวข้อ "จัดทำหนังสือขอความเห็นชอบคืน<br>หลักประกัน" คอลัมภ์ "สถานะ" จะเปลี่ยนเป็น <b>"ดำเนินการแล้ว"</b><br>ดังรูปที่ 24 |

| ระบบการจัดซื้อ<br>Thai Government Pro | วจัดจ้างภาครัฐ<br>ocurement   | ทุ ทดลองใช้                      | งาน (เฟส3)                    |                            | วันที่ 25 พฤศจิกายน :<br>วนาพร โควาวิสารัช - หัวหน้าเจ้าหน้าหั<br>กรมบัญชีกลาง กรุง | 2558<br>ไพัสดุ<br>เทพา |
|---------------------------------------|-------------------------------|----------------------------------|-------------------------------|----------------------------|-------------------------------------------------------------------------------------|------------------------|
| สัญญาและหลักประกัน > หลัก             | ประกันสัญญา > <b>คืนห</b> ลั  | ักประกันสัญญา                    |                               |                            |                                                                                     |                        |
| ชอมูลโครงการ                          | 45                            | 10000310                         |                               |                            |                                                                                     |                        |
|                                       | เลขทเครงการ 581               | 16000218                         | 4 4 4 5 0 7 00000 4) 5        | e. 5                       | 1                                                                                   |                        |
|                                       | mar                           | 'ket)                            | 4.11.15.07 -000004) เตยรธ     | ดตาดอาสมหรอนกล(e-          |                                                                                     |                        |
| *                                     | วงเงินงบประมาณ                | 3,000,000.0                      | 00 บาท                        |                            |                                                                                     |                        |
| =                                     | เลขที่สัญญา 003               | 2/2558                           |                               |                            |                                                                                     |                        |
| Q 41                                  | นวนเงินตามสัญญา               | 2,955,000.0                      | 00 บาท                        |                            |                                                                                     |                        |
|                                       | ประเภทหลักประกัน หลัก         | าประกันสัญญา                     |                               |                            |                                                                                     |                        |
| ชื่อผู้ด้า/ผู้รับจ้าง                 | /ที่ปรึกษา                    |                                  |                               |                            |                                                                                     |                        |
| เลขประจำ                              | าตัวผู้เสียภาษีอากร 540       | 01599010370                      |                               |                            |                                                                                     |                        |
| ชื่อผู้ค้า                            | /ผู้รับจ้าง/ที่ปรึกษา ห้าง    | ห้างหุ้นส่วนจำกัดบ้านใผ่ธนทรัพย์ |                               |                            |                                                                                     |                        |
| ลำดับ                                 |                               | รายการ                           |                               | ข้อมูลการจัดทำ             | สถานะ                                                                               |                        |
| 1 การ                                 | รดืนหลักประกันสัญญา           |                                  |                               | รายละเอียด/แก้ไข           | ตำเนินการแล้ว                                                                       |                        |
| 2 จัด1                                | ทำหนังสือขอความเห็นชอ         | บบคืนหลักประกันสัญ               | ญา                            | รายละเอียด/แก้ไข           | ตำเนินการแล้ว                                                                       |                        |
|                                       | ตำเนินกา                      | ารขั้นตอนต่อไป                   | ยกเล็กดำเนินการขั้นตอนต่อไป   | กลับสู่หน้าหลัก            |                                                                                     |                        |
| สำนักมาตรฐานการจัดซื้อจั              | ัดจ้างภาครัฐ (สมจ.) กรมบัญชีก | เลาง ถนนพระราม 6 แขวง            | งสามเสนใน เขตพญาไท กรุงเทพมหา | นคร 10400 โทร. 02-127-7000 | ต่อ 6951 - 6959 FGRT0006                                                            |                        |
|                                       |                               |                                  |                               |                            |                                                                                     |                        |

# รูปที่ 24 หน้าจอ"คืนหลักประกันสัญญา"

| รายการข้อมูล                       | คำอธิบาย                                                                       |
|------------------------------------|--------------------------------------------------------------------------------|
| 22. คลิกปุ่ม (ดำเนินการขั้นตอนต่อไ | ป ระบบจะแสดงกล่องข้อความ "ต้องการดำเนินการขั้นต่อไป<br>ใช่หรือไม่"ดังรูปที่ 25 |
| 23. คลิกปุ่ม <b>о</b> к            | ระบบจะแสดงหน้าจอ "ข้อมูลโครงการ" ดังรูปที่ 26                                  |

| Message from webpage                   | × |
|----------------------------------------|---|
| ? ต้องการดำเนินการขั้นต่อไป ใช่หรือไม่ |   |
| OK Cance                               |   |

รูปที่ 25 หน้าจอกล่องข้อความ

| Star Th | ะบบการจัเ<br>ai Governmer | ดซื้อจัดจ้างภาศ<br>it Procurement           | ารัฐ <b>ทดลองใ</b>              | ข้งาน (เฟส3)                  |                              | วัน<br>วนาพร โควาวิสารัช<br>ก | ที่ 25 พฤศจิกายน 2558<br>- หัวหน้าเจ้าหน้าที่พัสดุ<br>เรมบัญชีกลาง กรุงเทพฯ |
|---------|---------------------------|---------------------------------------------|---------------------------------|-------------------------------|------------------------------|-------------------------------|-----------------------------------------------------------------------------|
| สัญญาแล | าะหลักประกัน >            | หลักประกันสัญญา > คื                        | นหลักประกันสัญญา                |                               |                              |                               |                                                                             |
|         | ขอมูล เครง                | การ                                         | 59116000219                     |                               |                              |                               |                                                                             |
|         |                           | เมษท (ตรงการ<br>ชื่อโครงการ                 | ชื้อA4 80 แกรม ขาว (<br>market) | (14.11.15.07 -000004) โดยวิ   | เซี ตลาดอิเล็กทรอนิกส์(e-    | ]                             |                                                                             |
| *       |                           | วงเงินงบประมาณ                              | 3,000,00                        | 0.00 บาท                      |                              | _                             |                                                                             |
| =       |                           | เลขที่สัญญา                                 | 0032/2558                       |                               |                              |                               |                                                                             |
| Q       |                           | จำนวนเงินตามสัญญา                           | 2,955,00                        | 0.00 บาท                      |                              |                               |                                                                             |
|         |                           | ประเภทหลักประกัน                            | หลักประกันสัญญา                 |                               |                              |                               |                                                                             |
|         | ชื่อผู้ค้า/ผู้*           | ถับจ้าง∕ที่ปรึกษา                           |                                 |                               |                              |                               | 1.000                                                                       |
|         | ເລາ                       | ขประสาตัวผู้เสียภาษีอากร                    | 5401599010370                   |                               |                              |                               |                                                                             |
|         | í                         | <sup>เ</sup> ื่อผู้ค้า/ผู้รับจ้าง/ที่ปรึกษา | ห้างหุ้นส่วนจากัดบ้าน           | ใผ่ธนทรัพย์                   |                              |                               |                                                                             |
|         | ลำดับ                     |                                             | รายการ                          |                               | ข้อมูลการจัดทำ               | สถานะ                         |                                                                             |
|         | 1                         | การดื่นหลักประกันสัญถุ                      | มา                              |                               | รายละเอียด/แก้ไข             | สาเนินการแล้ว                 |                                                                             |
|         | 2                         | จัดทำหนังสือขอความเร                        | ห็นชอบคืนหลักประกันส่           | <b>ไญญา</b>                   | รายละเอียด/แก้ไข             | ตำเนินการแล้ว                 |                                                                             |
| 100     |                           | ดำเ                                         | นินการขั้นตอนต่อไป              | ยกเลิกดำเนินการขั้นตอนต่อไ    | ป กลับสู่หน้าหลัก            |                               |                                                                             |
| A bal   | สำนักมาตรฐานการ           | รจัดซื้อจัดจ้างภาครัฐ (สมจ.) กรม            | บัญชีกลาง ถนนพระราม 6 แ         | ขวงสามเสนใน เขตพญาไท กรุงเทพม | หานคร 10400 โทร. 02-127-7000 | ) ต่อ 6951 - 6959 FG          | RT0005                                                                      |

รูปที่ 26 หน้าจอคืนหลักประกันสัญญา

| รายการข้อมูล                 | คำอธิบาย                                                                                                    |
|------------------------------|----------------------------------------------------------------------------------------------------|
| 24. คลิกปุ่ม กลับสู่หน้าหลัก | ระบบจะแสดงหน้าจอ"ค้นหาข้อมูลโครงการจัดซื้อจัดจ้าง" คอลัมภ์<br>  "สถานะหลักประกัน" จะเปลี่ยนเป็น " <b>หมดภาระผกพัน"</b> ดังรปที่ 27 |

| aa<br>Thai Government Procurement                                          |                                           |                                     |                                | Con                   | าพร เควาวสาร         |
|----------------------------------------------------------------------------|-------------------------------------------|-------------------------------------|--------------------------------|-----------------------|----------------------|
| บูญาและหลักประกัน > หลักประกันสัญญา > <b>คืนหลักประ</b>                    | ะกันสัญญา                                 |                                     |                                |                       |                      |
| ค้นหาข้อมูลโครงการจัดซื้อจัดจ้าง                                           |                                           |                                     |                                |                       |                      |
| สำนักงาน <mark>0300400000-กรมบัญ</mark><br>ชื่อโครงการ                     | มบัญชีกลาง กรุงเทพฯ                       |                                     |                                |                       |                      |
|                                                                            |                                           | ค้นหา ล้างด้วเลื                    | อก                             |                       | ค้นหาขั้นสูง         |
| ชื่อผู้ตัว/รับจำง/ที่ปรึกษา                                                | เลขที่สัญญา                               | ประเภทหลักประกัน                    | จำนวนเงิน<br>ตามสัญญา<br>(บาท) | สถานะ<br>หลักประกัน   | หลักประกัน<br>สัญญา  |
| เลขที่โครงการ 58116000218 ชื้อA4 80<br>3,000,000.00 บาท สถานะโครงการ :บริห | ิ <mark>แกรม ขาว (14.</mark> 1<br>ารสัญญา | l1.15.07 -000004) ໂດ                | ยวิธี ตลาดอิเล็กทรอนี          | กส์(e-market)         | ) วงเงิน             |
| 5401599010370 ห้างหุ้นส่วนจำกัดบ้านไผ่<br>ธนทรัพย์                         | 0032/2558                                 | หลักประกันสัญญา                     | 2,955,000.00                   | หมดภาระ<br>ผูกพัน     | รายละเอียด/<br>แก้ไข |
| เลขที่โครงการ 58116000207 ประกวดร<br>3,500,000.00 บาท สถานะโครงการ :บริห   | าดาจ้างชุดก่อสร้า<br>ารสัญญา              | เง TBank โดยวิธีประกวด              | าราคาอิเล็กทรอนิกส์ (          | (e-bidding) ຈ <b></b> | เงิน                 |
| 3609900938029 แล็บโปร                                                      | 1/2558                                    | หลักประกันสัญญา                     | 3,000,000.00                   | ผูกพัน                | รายละเอียด/<br>แก้ไข |
|                                                                            |                                           | หลักประกันการรับเงิน<br>ประกันผลงาน | 3,000,000.00                   | หมดภาระ<br>ผกพัน      | รายละเอียด/<br>แก้ไข |

รูปที่ 27 หน้าจอคืนหลักประกันสัญญา